## マ

| まっぷるコードの最新情報を入手する A-3 | 31 |
|-----------------------|----|
| メイン画面の設定を変えるF         | -6 |
| 目的地(経由地)を変更           |    |
| 経由地の追加                | 13 |
| 経由地の変更/削除D            | 5  |
| 出発地の変更D- <sup>-</sup> | 0  |
| 地点の入れ替えD-             | 15 |
| 目的地の変更                | 12 |
| 文字/数字の入力方法について B-4    | 12 |

## ラ

| ランドマークの設定      | ······F-24  |
|----------------|-------------|
| 立体アイコン         | B-12        |
| ルート案内ストップ/スタート | D-19        |
| ルートの設定         |             |
| JCTビュー         | 5_F-16      |
| 案内標識(方面看板)     | 6 F-22      |
| 音声案内           | A-27        |
| 交差点拡大図表示       | ······ F-17 |
| 交差点情報表示        | ····6 F-18  |
| 再探索            | D-17        |
| 盗難多発地点         | ······ F-18 |
| 複数ルート探索        | ·····5, D-8 |
| リアル 3D交差点      | ····6, F-21 |
| ルートの色          | ······ F-14 |
| レーン案内          | ····5, F-17 |
| ルートを編集         |             |
| 現在のルートを削除      | D-25        |
| 現在のルートを表示      | D-20        |
| 保存したルートの削除     | D-24        |
| 保存したルートの呼び出し   | D-23        |